## Schools registration manual: Early Years PVI

This manual is a guide for new users to register on the London Borough of Southwark's Schools Page to access the Early Years PVI Portal.

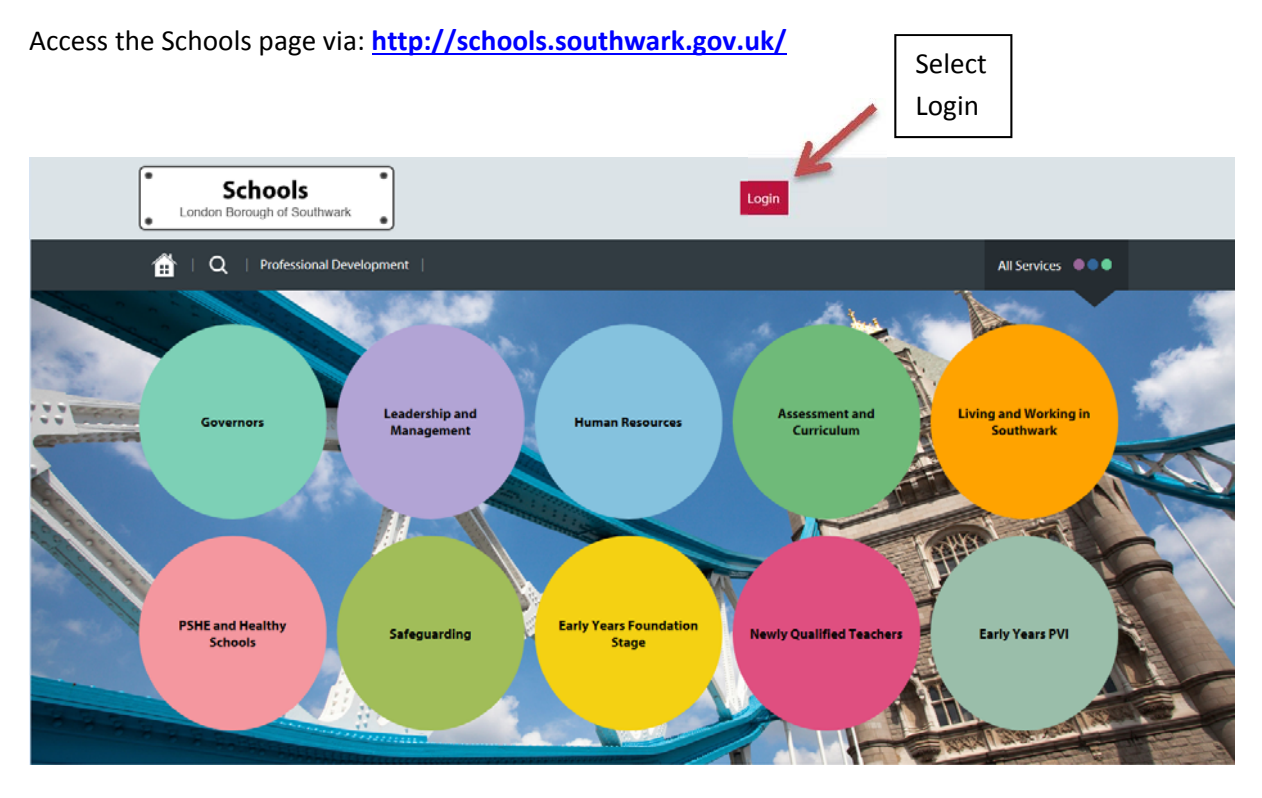

Once on the home page click 'log in' at the top right which will open the login/registration page.

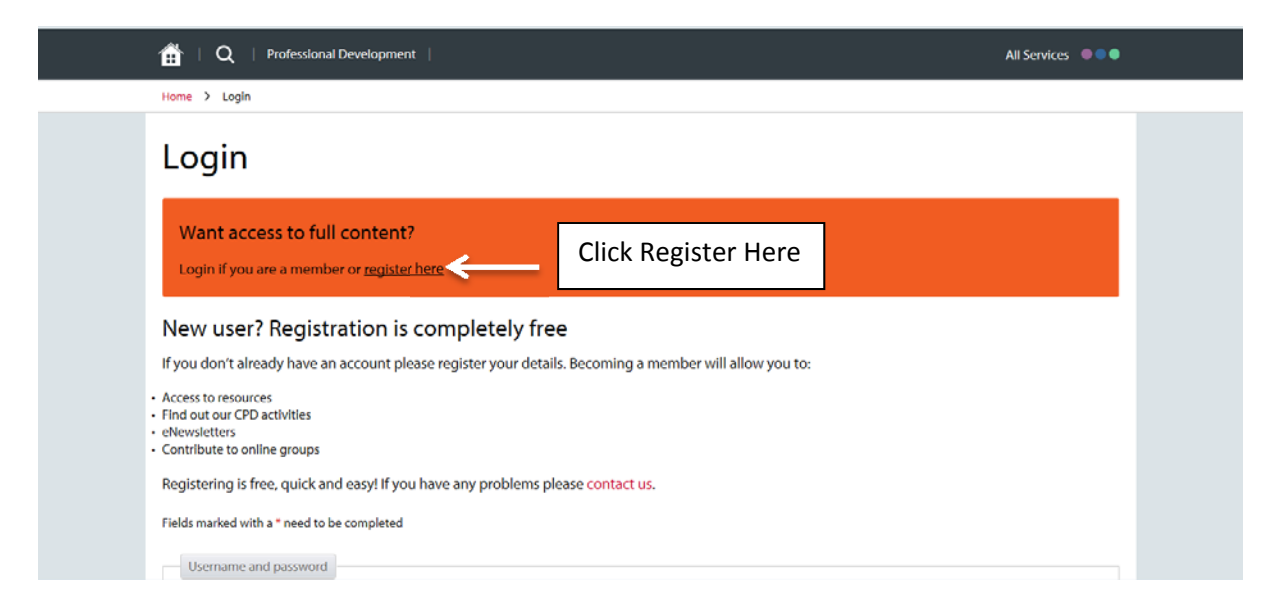

Click 'register here' to create a new account.

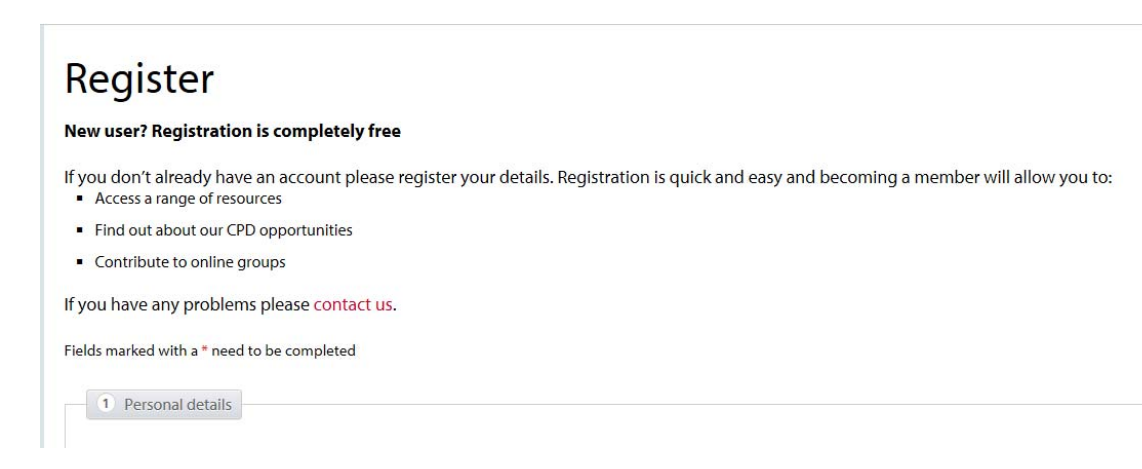

#### Register;

**Note: All** staff members are required to register for access to the Early Years PVI portal in order to attend training programme provided by the Early Years Quality Improvement Team.

Begin the registration process by completing the prompt boxes within the 'personal details' section.

Staff members are advised to use their personal email address as their main email to login, this will enable individuals to have independent access to the site to make course bookings, and keep up to date with their training record.

**Note**: Setting managers or 'strategic leads' will still be required to approve booking requests made by staff members. Managers are also able to select another staff member to be a strategic lead for their setting in case of absents etc. please note the additional strategic lead **must** have the authority to approve **and** pay for courses. To do this strategic leads (managers) need to select the **'School Staff'** tab on the home page and then select either teaching or non-teaching staff, which will generate a list of the staff members within the chosen area. Once the chosen staff member has been located select **'Make strategic lead'** and this will save the selection and give the user access rights to approve and pay for course bookings etc.

| 2 Work related information                                                                                                    |
|----------------------------------------------------------------------------------------------------|
| - Hone Calcumon adon                                                                                                    |
| School/Organisation *                                                                                                    |
| Select                                                                                                    |
| Physe #                                                                                                    |
| 11655                                                                                                    |
| Select                                                                                                    |
| Select work positions: *                                                                                                    |
| Class teacher 🗌 Chair of Governors 🗌 Governor 🗌 Principal 🗌 Assistant Principal 🗌 Assistant Head 🗍 Head of School 🗌 Head of Faculty       |
| 🗌 Head of Year 🗌 Middle Leader 🗌 Learning Mentor 🗌 Newly Qualified Teacher 📄 Teaching Assistant 📄 Early Years Educator 📄 Business Manager |
| SENCo Office Staff Midday supervisor Advisor Member of SACRE External organisation- other External consultant                             |
| 🗌 Southwark Local Authority- other 🗌 Early Years Foundation Stage Leader 📄 Deputy Headteacher 📄 Senior Leader 📄 Headteacher               |

### Within the work related information section;

Select the setting you are linked to within the School/organisation drop down menu, and then within the phase menu select EYFS- for Early Years.

Select your work position by checking the box which best fits your job description eg. Early years educator etc.

Note: If you are a **Childminder** ensure to select **'No Associated Organisation'** within the School/organisation dropdown menu, and within the work position area select **'External** organisation-other'.

| 3 Access to areas on this website                                                                                      |  |
|----------------------------------------------------------------------------------------------------|--|
| Choose which sections of the website you would like to access: *                                                       |  |
| Please note that some areas are traded services and access will only be granted once you have bought into these areas. |  |
| Governors                                                                                                    |  |
| Leadership & Management                                                                                                |  |
| Human Resources                                                                                                    |  |
| Assessment & Curriculum                                                                                                |  |
| PSHE & Healthy Schools                                                                                                 |  |
| Safeguarding                                                                                                    |  |
| Early Years Foundation Stage                                                                                           |  |
| Newly Qualified Teachers                                                                                               |  |
| Early Years PVI Select: Early Years PVI                                                                                |  |
| Living and working in Southwark                                                                                        |  |
|                                                                                                    |  |

### Access to areas on this website;

Select the area you require access to; for all Early Years settings and providers this will be the 'Early Years PVI' area.

| 4 Other details           |                          |                       |                           |      |
|---------------------------|--------------------------|-----------------------|---------------------------|------|
| Please note that this see | tion is optional and are | only used for when bo | oking a course or prograr | nme. |
| Dietary requirements      |                          |                       | î                         |      |
|                           |                          |                       |                           |      |
| Accessibility require     | ments:                   |                       |                           |      |
| Hearing impaired          |                          |                       |                           |      |
| Learning impaired         |                          |                       |                           |      |
| Mobility Impaired         |                          |                       |                           |      |
| Visually impaired         |                          |                       |                           |      |
|                           |                          |                       |                           |      |

In 'other details' please list any relevant information which may require additional assistance when you are attending training.

| 5                  | Terms and    | Conditions     |               |                |               |     |  |
|--------------------|--------------|----------------|---------------|----------------|---------------|-----|--|
| Please             | check the bo | x below to cor | firm you have | read the terms | and condition | ns. |  |
|                    | ave read the | torms and con  | ditions       |                |               |     |  |
| 🤛 🗆 Th             | ave read the | terms and con  | aluons        |                |               |     |  |
| 🤿 🗆 Th:            | ave read the | terms and con  | unions        |                |               |     |  |
| <b>&gt;</b> □ 1 h: | ave read the | terms and con  | anions        |                |               |     |  |
|                    | ave read the |                |               |                |               |     |  |

### Submitting your registration;

Once you have completed the relevant information above please review the terms and conditions and check the 'I have read the terms and conditions' box and click 'submit'.

After submission your user profile will need to be approved and activated by the CPD team before you can access the Early Years PVI page.

Please note the approval process can take up to two working days.

# How to make a course booking:

On the home page select the 'Professional Development' tab to open the course page.

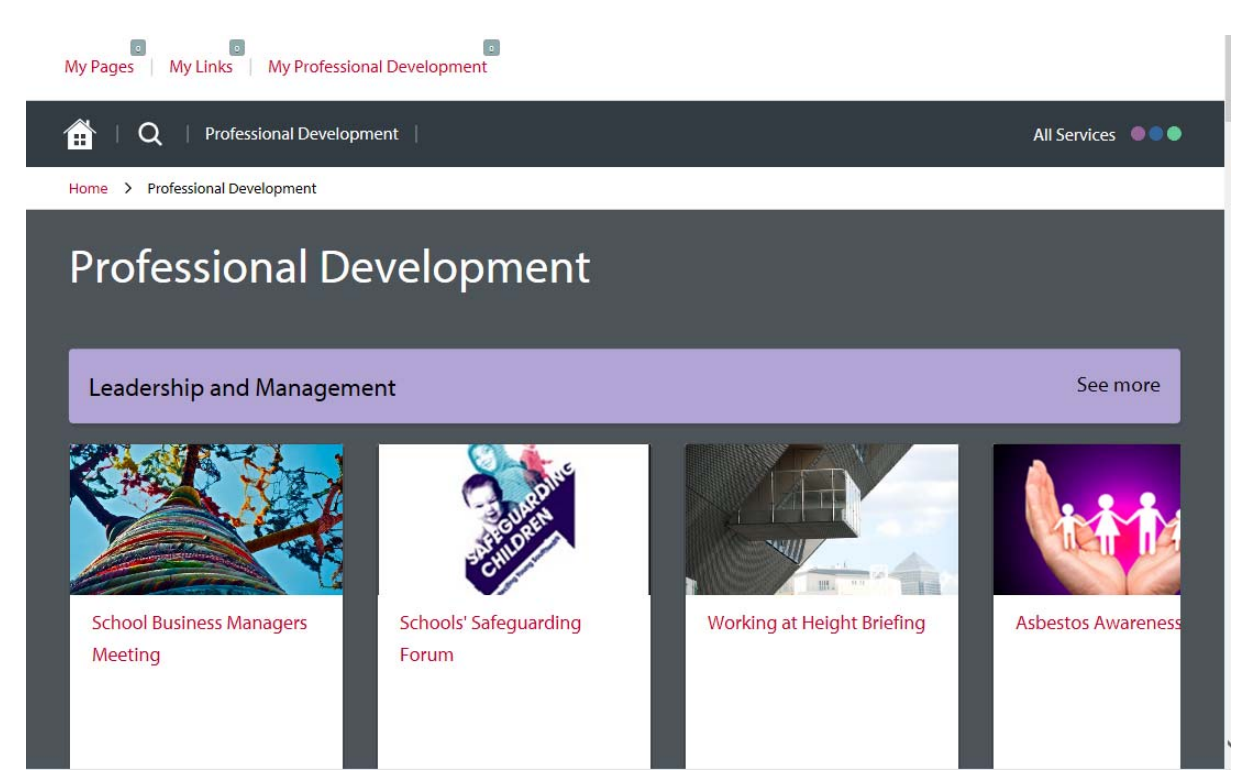

Scroll to bottom of the page and select the **Early Years PVI programme** to view the courses available for Early Years Practitioners and providers.

| Early Years PVI | See more |
|-----------------|----------|
|                 |          |
|                 |          |
|                 |          |
|                 |          |

Select 'see more' to view the full training schedule.

**Note:** Courses can also be found on the CPD scroll at the top of the Early Years PVI page.

Once you have found a course of interest select the preview to view further details.

| Early Ye<br>Inspecti                                                          | ars PVI- G<br>on- Grou                                                         | Care 30.10.18 Trainer: Sally Fraser Course Administrator: Myrtle Walker |             |  |
|-------------------------------------------------------------------------------|--------------------------------------------------------------------------------|-------------------------------------------------------------------------|-------------|--|
|                                                                               |                                                                                | NEW                                                                     |             |  |
| Price :                                                                       | £40.00 °°                                                                      | Total hours :                                                           | 6.5         |  |
| Target audience :                                                             | Early Years PVI                                                                | Type :                                                                  | 1 session/s |  |
| CPD points :                                                                  |                                                                                | Code :                                                                  | 5198        |  |
| Aims<br>This 1 day workshop<br>time of inspection so<br>registered childminde | will give participants a<br>it is predominantly for<br>ers as the key focus of |                                                                         |             |  |

Here you will see the course description, cost, target audience and venue information.

To make a booking scroll to the bottom of the page and select 'Book', this will submit your booking request.

| 1 Booking/s available                                                                             |  |
|---------------------------------------------------------------------------------------------------|--|
| London Borough of Southwark (GO1 Full Comb), 160 Tooley<br>Street, GO1 Full Comb, LONDON, SE1 2TZ |  |
| BOOK                                                                                              |  |

\*Please note the course example above is a test course- do not use this information as venue information\*

# Course confirmation/ cancellation:

Users will receive an email acknowledgement of their booking request, which will have been sent as a notification to their setting's strategic lead. Staff will only receive confirmation of their booking once it has been approved and paid for by the setting's strategic lead via email confirming or declining the booking.

**Note:** booking requests that are not reviewed and confirmed/declined by the strategic lead within **72 hours** of the request will be automatically **cancelled** -you will be notified of this by email.

# Strategic Leads; How to approve, pay & confirm a booking:

The strategic lead is required to approve and pay for course bookings utilising a credit/debit card in order to confirm and secure a place on the attendance register for their staff member.

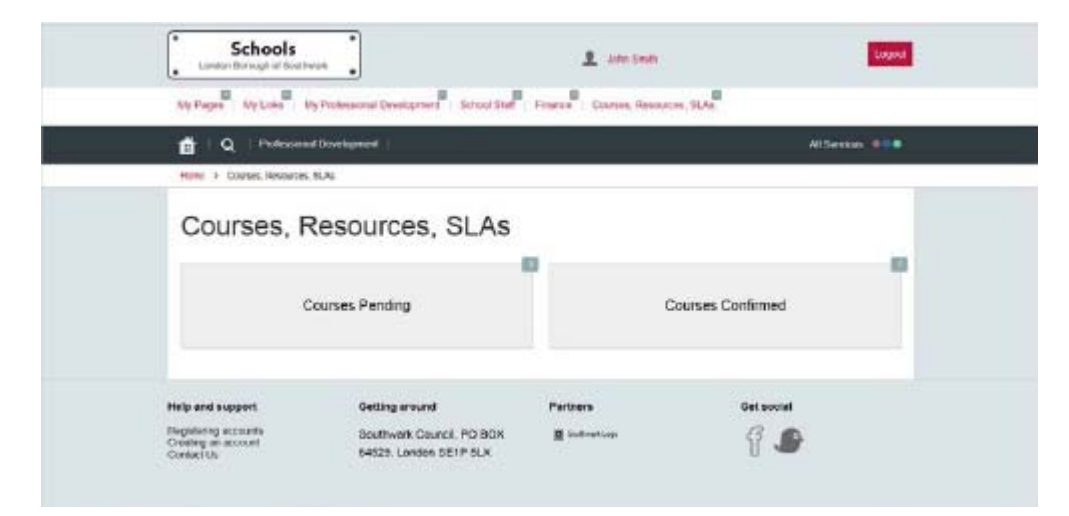

Begin by selecting the '**Courses, Resources SLA'** tab on the homepage, select '**Courses Pending'** to view new and outstanding course requests that require approval/rejection and payment. You can also view the courses which have already been approved and paid for within the '**Courses Confirmed'** section. To view how much you have spent on courses select the '**Finance'** tab which will give you a break down of the courses your staff members have attended and the cost of each course.

Within 'Courses Pending' next to the new course request;

To approve a booking select the **approve button** which will take you to the online payment page where you will be required to make a card payment before the booking can be confirmed. Once completed your staff member will then receive an automated booking confirmation email- please check with your staff member that they have received this.

| Spart                                                                 | Accessionality                          |
|-----------------------------------------------------------------------|-----------------------------------------|
|                                                                       | 😤 🔍 🏫                                   |
| Do it onlin                                                           | ne > Pay for it                         |
| WARNING - This website is for inter-<br>for goods or services here.   | nal testing only. You cannot buy or pay |
| and Books in and they taken                                           |                                         |
| VISA VISA VISA                                                        |                                         |
| All fields marked * are mandatory                                     |                                         |
| Card Number*                                                          | •                                       |
| Exploy Date*                                                          |                                         |
| 1                                                                     | *                                       |
| Security Code*                                                        |                                         |
| Reset Bock                                                            | Continue                                |
| Note: Clicking on the links below will open a new linw<br>Verified by | esir window.                            |

To reject the booking select the **Reject button** this will alert the staff member that their booking request has been declined.

To make a course cancellation the strategic lead for your setting needs to notify the Administrative Support Office via email at <u>ehsadmin@southwark.gov.uk</u> as soon as possible. **Please note** if you or your staff member is unable to attend a booked course, please provide **two** working days notice to allow the place to be filled. The booking fee is **non-refundable** if you fail to give notice within the allotted time or fail to turn up.